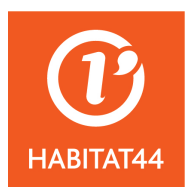

L'obligation de transmission de vos offres par voie électronique sera effective à compter du  $1^{er}$  octobre 2018. Afin de remplir cette obligation, nos consultations (> à 25 000  $\in$  HT et avec publicité) seront désormais visibles sur la plateforme AWS. Nous vous proposons aujourd'hui ce tutoriel pour faciliter l'utilisation de la plateforme à travers :

- > Le retrait de dossiers de consultations
- > Le questionnement de l'acheteur sur la consultation concernée
- Le dépôt de pli

Grâce aux alertes que vous avez programmées lors de votre inscription (que vous pouvez également modifier sur votre profil), vous êtes automatiquement averti par mail lorsqu'une consultation est susceptible de vous intéresser.

1. Identifiez-vous sur la plateforme AWS à l'adresse suivante :

https://www.marches-publics.info/fournisseurs.htm

Entrez votre identifiant et votre mot de passe, puis cliquez sur « CONNEXION » :

|           | MARCHES-PUBL                                                                                                    | ICS.INFO                                                                                                    | NOS SOLUTIONS                                                                                                    | ACHETEURS                                                                                                    | 🔒 FOURNISSEURS 👚                                                                                                    |
|-----------|----------------------------------------------------------------------------------------------------|----------------------------------------------------------------------------------------------------|----------------------------------------------------------------------------------------------------|----------------------------------------------------------------------------------------------------|----------------------------------------------------------------------------------------------------|
| AWS       | AWS                                                                                                    | MARCHES PUBLICS                                                                                                    | FOURNISSEURS                                                                                                    | PRATIQUE                                                                                                    |                                                                                                    |
| Accès à l | <b>'Espace Four</b><br>Identifiant :<br>Mot de passe :                                                                                                    |                                                                                                    |                                                                                                    | ÉC<br>& EF<br>GA                                                                                                    | ONOMIE<br>FICACITÉ<br>GNEZ                                                                                                    |
|           | Si vous n'êtes<br>Email :<br>Avant de cliquer :<br>courrier@aws-fran<br>le courriel d'inscrip                                                                                                    | pas encore inscrit<br>sur INSCRIPTION, pour être sûr(e) de re<br>ce.com à vos contacts dans votre messa<br>stion, consultez la page " <u>Correspondanc</u><br>INSCRIPTION                                                                                                    | ecevoir votre courrier d'inscription,<br>agerie. Si malgré cela vous ne rece<br>s <u>e</u> " !                                                                                                    | ajoutez<br>evez pas                                                                                                 | DO%<br>EMAT                                                                                                    |
|           | Vous avez éga<br>Identifiant :                                                                                                    | RECUPERATION                                                                                                    |                                                                                                    | SE                                                                                                    |                                                                                                    |
|           | Vous avez des di<br>Vérifiez si votre dif<br>>> Pour vous insc<br><u>http://www.marc</u><br>>> Vérifiez bien vo<br>>> Vérifiez votre a<br>>> Avant de faire t<br>et sur laquelle vou<br>>> Contacter le s | ifficultés ? :<br>ficulté est déjà répertoriée : <u>Questions fr</u><br>rire, la petite notice suivante pourra vous<br><u>hes-publics.info/kiosque/inscription.p</u><br>tre mot de passe, pour éviter les problèm<br>inti-spam et autorisez l'adresse courrier@<br>un dépôt, vérifiez l'annexe au règlement d<br>s devriez trouver des liens vers les notice<br>support : support-entreprises@aws.fra | <u>équentes</u><br>être utile :<br><u>df</u><br>les de reprise, faites un copier-coll<br>jaws-france.com<br>e consultation qui doit être jointe a<br>s d'aide adaptées à chaque cas de<br>nce.com | Découvrez<br>gratuite de<br>pul<br>Véritable lien<br>celui des or<br>demande.<br>u DCE,<br>figure.<br>• Une vitrine | « Sélénée », la 1ère plateforme<br>mise en relation des acheteurs<br>blics et des fournisseurs<br>entre le monde des entreprises et<br>rganismes publics, « Sélénée »<br>chat public en stimulant l'offre et la<br>, profitez des avantages suivants :<br>pour vos offres de services auprès |

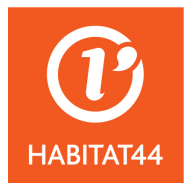

Vous pouvez rechercher une consultation à partir des alertes que vous recevrez ou directement sur la plateforme en saisissant les données souhaitées.

- 2. Sur votre espace, vous pouvez avoir accès aux consultations de la manière suivante :
  - Allez sur l'onglet « annonces » et sélectionnez les annonces publiées

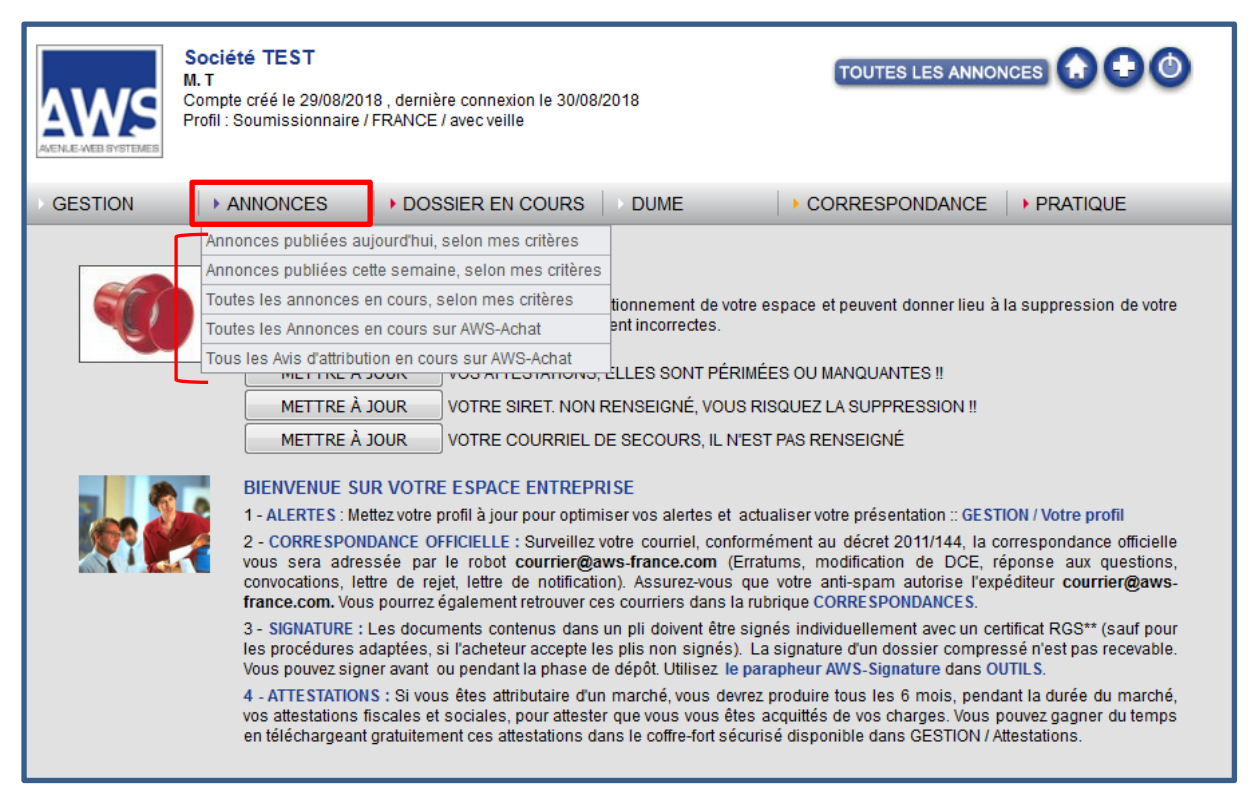

3. Ensuite, vous avez à côté de chaque consultation un tableau présenté comme suit :

# > Il vous permettra de réaliser l'ensemble des opérations que vous souhaitez réaliser. Votre recherche trouve 10 avis. TRAVAUX Publié Limite\* Objet 16/07/18 07/09/18 Loire Atlantique Développement (44262) à 11b00 [réf 15 005]

|          | à 11h00  | [réf. 15.005]                                                            | Déposer un pli |
|----------|----------|--------------------------------------------------------------------------|----------------|
|          |          | Travaux d'entretien des espaces verts du circuit de Fay de Bretagne (44) |                |
| 26/07/18 | 07/09/18 | Ville de Châteaubriant (44146)                                           | Avis RC DCE    |
|          | à 15h00  | Réaménagement de la rue des 27 Otages                                    | Déposer un pli |
| 17/08/18 | 10/09/18 | NEOTOA (35000)                                                           | Avis RC DCE 🖂  |
|          | à 12h00  | [réf. 18DP034/2/BO]                                                      | Déposer un pli |
|          |          | Numéro de la consultation : 18DP034/2 Travaux d'amélioration et de gros  |                |
|          |          | entretien de 24 logements sur 5 communes - 9999AM92 / 9998GE34 - relance | lot 03 suite   |
|          |          | première procédure infructueuse                                          |                |
| 09/07/18 | 11/09/18 | Loire Atlantique Développement (44262)                                   | Avis DCE 🖂     |
|          | à 11h00  | [réf. 11.001]                                                            | Déposer un pli |
|          |          | Travaux d'aménagement de la ZAC de la Boucardière à Machecoul Saint Même |                |
|          |          | (44)                                                                     |                |
| 24/08/18 | 18/09/18 | Loire Atlantique Développement (44262)                                   | Avis DCE 🖂     |
|          | à 11h00  | [réf. 01.624TX]                                                          | Déposer un pli |
|          |          | Travaux d'aménagement du lotissement Le Clos du Bourg à Saint Gildas des |                |
|          |          | Bois                                                                     |                |
|          |          | [avis rectifié]                                                          |                |

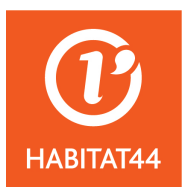

# L'accès à l'avis de publicité

- > Pour consulter l'avis de la consultation :
  - Cliquez sur « avis »

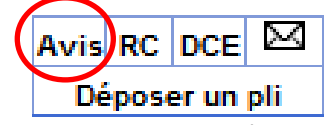

• Vous y visualiserez les caractéristiques principales du marché, les conditions de participation ainsi que les renseignements relatifs à la remise des offres

| HABITAT 44 - OPH<br>M. Jean-Noël FREIXINOS<br>3 Boulevard Alexandre Mi<br>BP 50432 - 44204 NANTE<br>Tél : 02 40 12 71 46<br>W Correspondre avec | - Directeur Général<br>illerand<br>ES - 02<br>I'Acheteur                                                                                                    |                                                                           |
|----------------------------------------------------------------------------------------------------|----------------------------------------------------------------------------------------------------|---------------------------------------------------------------------------|
| L'avia implique un marché                                                                                                    |                                                                                                    |                                                                           |
| Lavis implique un marche                                                                                                    | public.                                                                                                    |                                                                           |
| Objet                                                                                                    | Hyper-convergence, virtualisation & stockage                                                                                                    |                                                                           |
| Référence                                                                                                    | 18SERV03                                                                                                    |                                                                           |
| Type de marché                                                                                                    | Services                                                                                                    |                                                                           |
| Mode                                                                                                    | Procédure adaptée                                                                                                    |                                                                           |
| Code NUTS                                                                                                    | FRG01                                                                                                    |                                                                           |
| Lieu d'exécution                                                                                                    | 3 Boulevard Alexandre Millerand<br>44204 NANTES                                                                                                    |                                                                           |
| Durée                                                                                                    | 36 mois                                                                                                    |                                                                           |
| Forme                                                                                                    | Prestation divisée en lots : Non                                                                                                    |                                                                           |
|                                                                                                    | Les variantes sont acceptées                                                                                                    |                                                                           |
| Conditions de participa                                                                                                    | tion                                                                                                    |                                                                           |
|                                                                                                    | Justifications à produire quant aux qualités et capacités du candidat :                                                                                                    |                                                                           |
| Critères d'attribution<br>Renseignements                                                                                                    | <ul> <li>Documents à produire à l'appui des candidatures par le candidat, au choix de l'acheteur public :         <ul> <li>Déclaration appropriée de banques ou preuve d'une assurance pour les risques professionnels.</li> <li>Déclaration indiquant les effectifs moyens annuels du candidat et l'importance du personnel d'encadrement pour chacune des trois dernières années.</li> <li>Présentation d'une liste des principales fournitures ou des principaux services effectués au cours des trois dernières années, indiquant le montant, la date et le destinataire public ou privé.</li> <li>Formulaire DC1, Lettre de candidature _ Habilitation du mandataire par ses co-traitants. (disponible à l'adresse suivante : http://www.economie.gouv.fr //daj/formulaires-declaration-du-candidat)</li> </ul> </li> <li>Offre économiquement la plus avantageuse appréciée en fonction des critères énoncés dans le cahier des charges (règlement de la consultation, lettre d'invitation ou document descriptif).</li> <li>Correspondre avec l'Acheteur administratifs         <ul> <li>HABITAT 44 - OPH</li> </ul> </li> </ul> | Vous pouvez dès cette<br>phase :<br>- poser vos questions à<br>l'acheteur |
| Documents                                                                                                    | 3 Boulevard Alexandre Millerand<br>44204 NANTES<br>Tél : 02 40 12 71 46<br>• Règlement de consultation<br>• Dossier de Consultation des Entreprises                                                                                                    | - retirer le DCE                                                          |
| Offres                                                                                                    | Remise des offres le 27/09/18 à 12h00 au plus tard.                                                                                                    |                                                                           |
|                                                                                                    | Langues pouvant être utilisées dans l'offre ou la candidature : français.<br>Unité monétaire utilisée, l'euro.<br>Validité des offres : <b>120 jours</b> , à compter de la date limite de réception des offres.                                                                                                    |                                                                           |
| Dépôt                                                                                                    | Déposer un Pli dématérialisé                                                                                                    | dánacar votro offro                                                       |
| Renseignements complém                                                                                                    | ientaires                                                                                                    | - deposer votre onre                                                      |
|                                                                                                    | Les dépôts de plis doivent être impérativement remis par voie dématérialisée.<br>Envoi le 06/08/18 à la publication<br>Publication aux supports de presse suivants : Ouest France - Pays de la Loire - Loire<br>Atlantique                                                                                                    |                                                                           |
| Inscription au système d                                                                                                    | 'alerte des entreprises © AWS-Achat                                                                                                    |                                                                           |

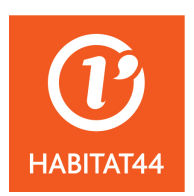

# Le retrait du DCE

- > Pour retirer le Dossier de Consultation des entreprises :
  - Vous pouvez y accéder via l'avis comme vu précédemment
     <u>OU</u> Vous pouvez directement le consulter sur la page de recherche où les consultations sont listées
  - Vous avez la possibilité de ne retirer que le RC lorsque celui-ci est dissocié par l'acheteur du DCE

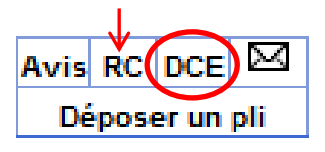

- On vous demandera de vous identifier pour accéder au DCE complet (cette identification est essentielle car elle vous permettra d'être alertée si le DCE a fait l'objet de modifications ou si des réponses ont été apportées à la suite de questions de candidats) :
  - Utilisez les codes qui vous ont été remis par AWS lors de votre inscription (l'identifiant étant l'adresse mail principale que vous avez communiqué)
  - Recopier le texte de sécurité demandé puis cliquez sur « retrait »

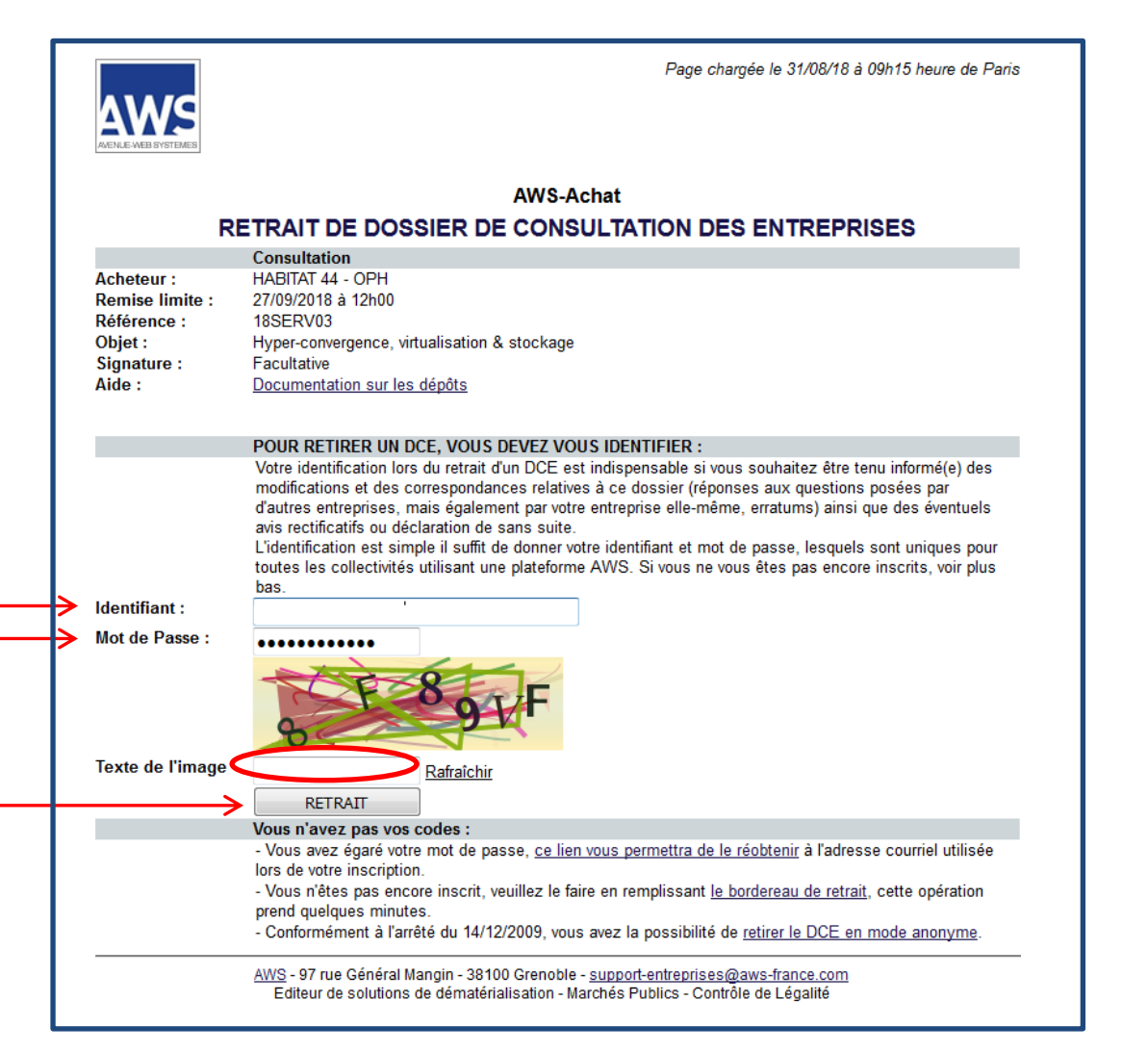

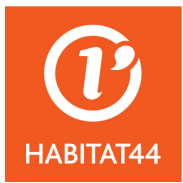

- Définissez ensuite votre objectif (le vôtre étant de soumissionner), puis « télécharger le DCE »
  - $\circ$  ~ Note : Une documentation sur les dépôts est mise à votre disposition afin
    - de vous aider dans cette démarche, vous pouvez la télécharger

| Page chargée le 31/08/18 à 09h29 heure de F                                                                                                    | 'aris |
|----------------------------------------------------------------------------------------------------|-------|
| AWS-Achat                                                                                                    |       |
| RETRAIT DE DOSSIER DE CONSULTATION DES ENTREPRISES                                                                                                    |       |
| Entreprise : Société TEST - SIRET:<br>Téléphone : 020000000 - CP : 44000 - Ville : Nantes<br>Vos attestations fiscales et sociales sont obsolètes ou manquantes !<br>Mettez vos fiches à jour <u>cliquant ici</u> avec vos codes AWS, puis faites GESTION / Attestations         |       |
| Consultation                                                                                                    |       |
| Acheteur :       HABITAT 44 - OPH         Remise limite :       27/09/2018 à 12h00         Référence :       18SERV03         Objet :       Hyper-convergence, virtualisation & stockage         Signature :       Facultative         Aide :       Documentation sur les dépôts |       |
| Définition de votre objectif                                                                                                    |       |
| Nous avons bien l'intention de soumissionner sous réserve de l'étude du dossier.      Retrait pour information ou recherche seulement.      Télécharger le DCE      AWS - 97 rue Général Mangin - 38100 Grenoble - support-entreprises@aws-france.com                            |       |

Télécharger ensuite les pièces que vous souhaitez consulter (l'avis est aussi disponible lors de cette phase et vous pouvez télécharger les pièces lot par lot lorsque l'acheteur les a dissocié)

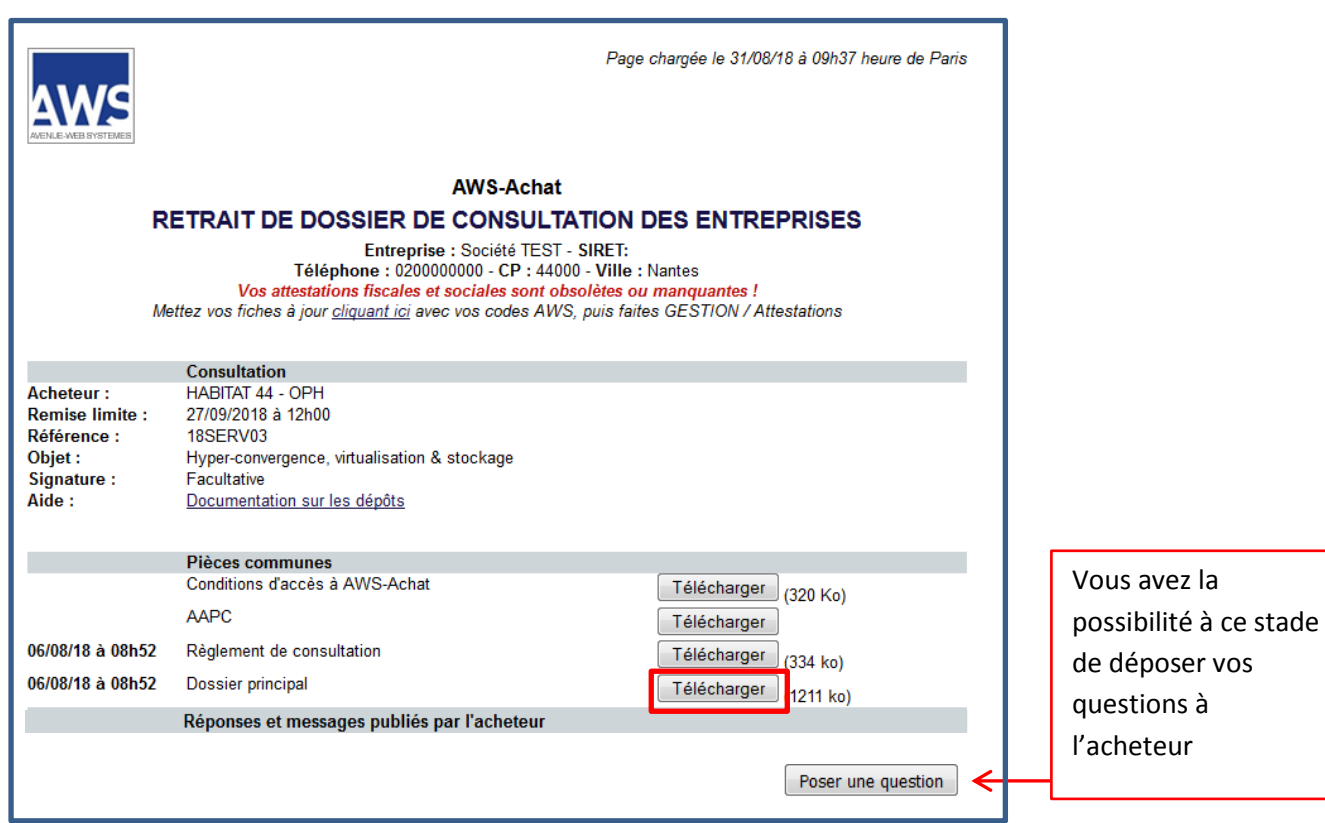

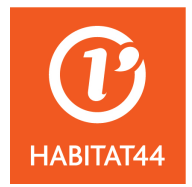

# Poser des questions à l'acheteur

Lorsque vous avez besoin d'éclaircissements auprès de l'acheteur, vous devrez lui poser vos questions sur la plateforme.

- Pour ce faire :
  - Vous pouvez y accéder via l'avis comme vu précédemment

**<u>OU</u>** Vous pouvez directement le consulter sur la page de recherche où les consultations sont listées

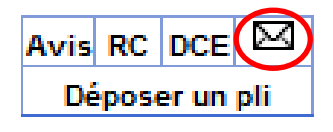

- Vous êtes redirigés vers cette page :
  - Cliquez sur « poser une question »

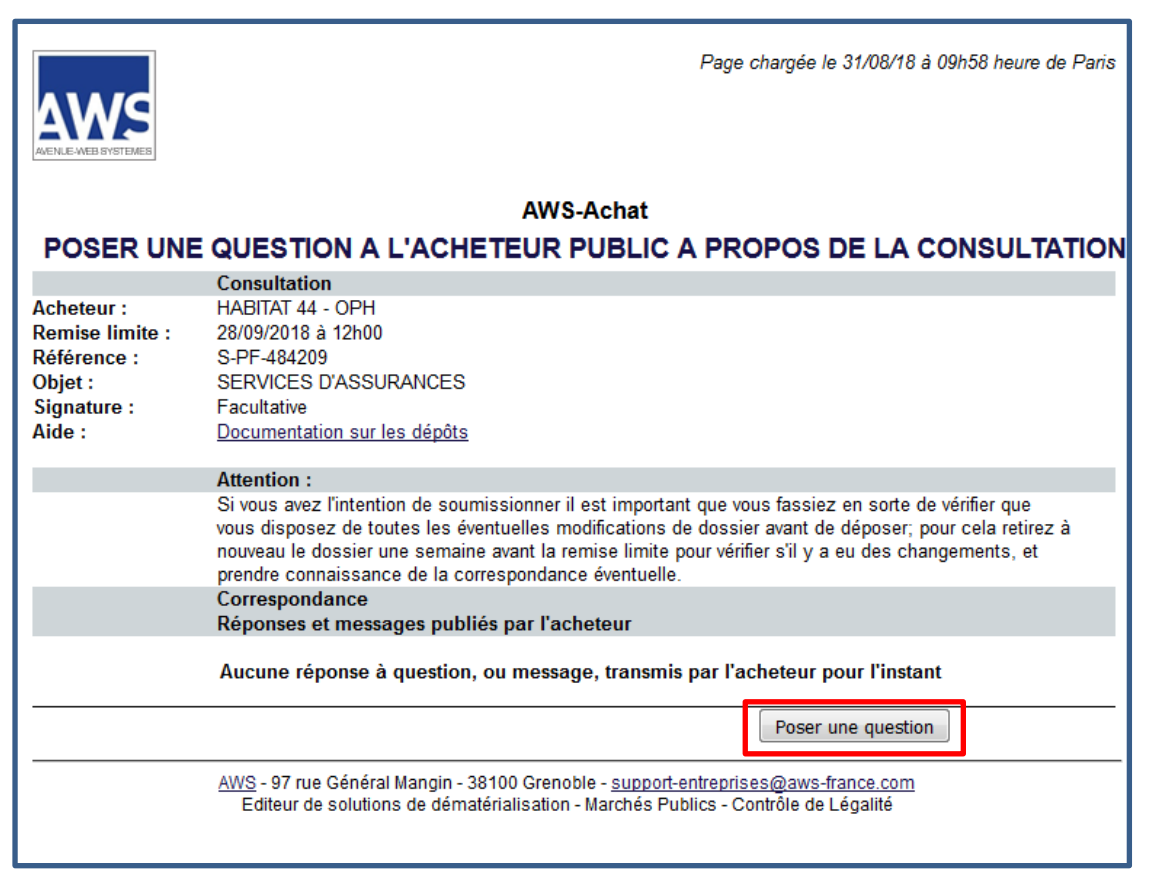

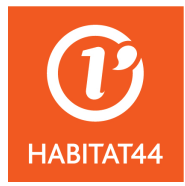

|                                                                                  | Identifiez-vous :                                                                                                    |
|----------------------------------------------------------------------------------|----------------------------------------------------------------------------------------------------|
|                                                                                  | Page chargée le 31/08/18 à 10h00 heure de Paris                                                                                                    |
|                                                                                  | AWS-Achat                                                                                                    |
|                                                                                  | POSER UNE QUESTION A L'ACHETEUR                                                                                                    |
| Acheteur :<br>Remise limite :<br>Référence :<br>Objet :<br>Signature :<br>Aide : | Consultation<br>HABITAT 44 - OPH<br>28/09/2018 à 12h00<br>S-PF-484209<br>SERVICES D'ASSURANCES<br>Facultative<br>Documentation sur les dépôts                                                                                                    |
| ldentifiant :<br>Mot de Passe :                                                  | Vos codes AWS<br>CONNEXION                                                                                                    |
|                                                                                  | <ul> <li>Vous n'avez pas vos codes :</li> <li>- Vous avez égaré votre mot de passe, <u>ce lien vous permettra de le réobtenir</u> à l'adresse courriel utilisée lors de votre inscription.</li> <li>- Vous n'êtes pas encore inscrit, veuillez le faire en remplissant <u>le bordereau de retrait</u>, cette opération prend quelques minutes.</li> </ul> |
|                                                                                  | AWS - 97 rue Général Mangin - 38100 Grenoble - <u>support-entreprises@aws-france.com</u><br>Editeur de solutions de dématérialisation - Marchés Publics - Contrôle de Légalité                                                                                                    |

#### > Posez ensuite votre question à l'acheteur puis cliquez sur « envoyer » :

| AEMAE-WEB SYSTEMES     | Page chargée le 31/08/18 à 10h07 heure de Paris                                                                                                    |
|------------------------|----------------------------------------------------------------------------------------------------|
|                        | AWS-Achat                                                                                                    |
| POSER UNE              | E QUESTION A L'ACHETEUR PUBLIC A PROPOS DE LA CONSULTATION                                                                                                    |
|                        | Entreprise : Société TEST - SIRET:<br>Téléphone : 0200000000 - CP : 44000 - Ville : Nantes                                                                                                    |
|                        | Vos attestations fiscales et sociales sont obsolètes ou manquantes !                                                                                                    |
| M                      | ettez vos ficnes a jour <u>cliquant ici</u> avec vos codes AVVS, puis faites GESTION / Attestations                                                                                            |
|                        | Consultation                                                                                                    |
| Acheteur :             | HABITAT 44 - OPH                                                                                                    |
| Remise limite :        | 28/09/2018 à 12h00                                                                                                    |
| Reference :<br>Objet : | S-PF-484209<br>SERVICES D'ASSURANCES                                                                                                    |
| Signature :            | Facultative                                                                                                    |
| Aide :                 | Documentation sur les dépôts                                                                                                    |
|                        | Correspondance                                                                                                    |
|                        | Réponses et messages publiés par l'acheteur                                                                                                    |
|                        |                                                                                                    |
|                        | Attention, vos questions doivent respecter 3 règles :                                                                                                    |
|                        | 1. Aucun démarchage n'est autorisé via les questions. Dans ce cas nous nous réservons la possibilité                                                                                           |
|                        | de supprimer votre compte.<br>2. Vous ne devez pas vous identifier dans votre question, vous le serez automatiquement par la                                                                   |
|                        | plateforme.                                                                                                    |
|                        | <ol> <li>Votre question ne doit comporter aucun secret technique ou commercial, car elle sera retransmise en<br/>automatique à tous les candidats avec la réponse à votre question.</li> </ol> |
|                        | Votre question :                                                                                                    |
| C                      |                                                                                                    |
|                        | Annuier                                                                                                    |
|                        | AWS - 97 rue Général Mangin - 38100 Grenoble - <u>support-entreprises@aws-france.com</u>                                                                                                    |
|                        | Luiteur de soudions de définitentinsation - marches Fabrics - Controle de Legalite                                                                                                    |

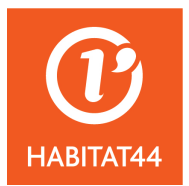

- Lorsque l'acheteur vous répondra, vous recevrez un mail d'AWS pour vous en informer. Un lien présent dans le mail vous permettra d'y accéder directement ; si cette tentative échoue, vous pourrez toujours les retrouver dans votre profil sur AWS :
  - Toutes vos correspondances sont listées selon leur date d'ancienneté

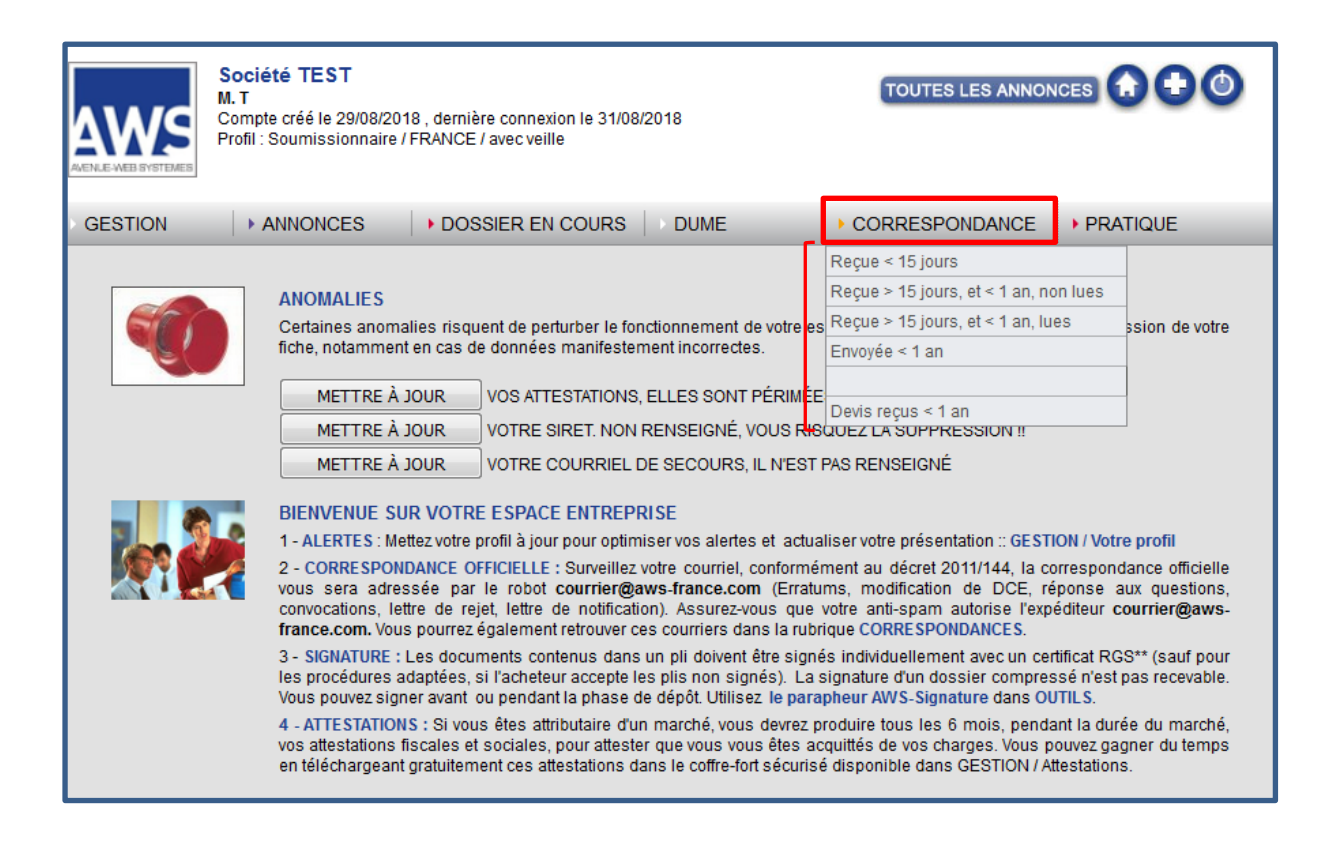

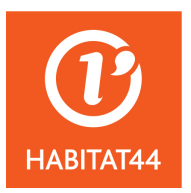

# Déposer un pli

Avant tout dépôt de pli, vérifiez bien que vous disposez des prérequis nécessaires pour déposer votre pli (bonne version de JAVA, etc). Il est aussi indispensable d'avoir un certificat de signature valide (à demander auprès d'organismes de confiance).

Lorsque vous souhaitez répondre à la consultation, vous pouvez :

Y accéder via l'avis ou via votre profil dans « dossier en cours » puis « état de vos retraits DCE »

**<u>OU ENCORE</u>** y accéder sur la page de recherche où les consultations sont listées :

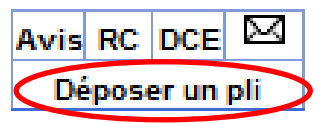

> Cochez ensuite la case liée à la lecture des conditions générales puis confirmer

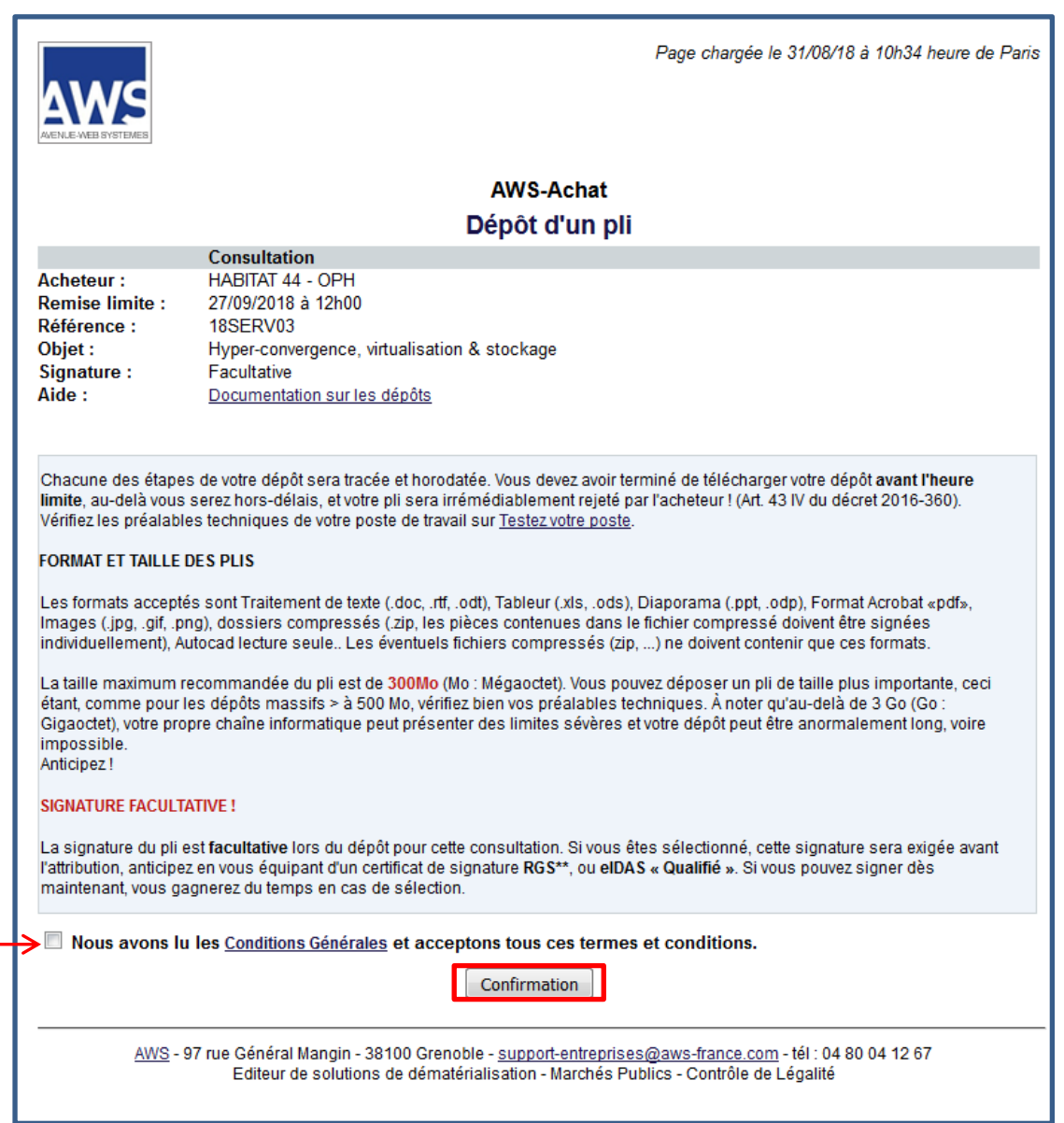

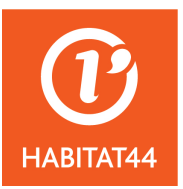

- Page chargée le 31/08/18 à 11h22 heure de Paris AWS-Achat DÉPÔT DE PLI Consultation Acheteur : HABITAT 44 - OPH 27/09/2018 à 12h00 **Remise limite :** Référence : 18SERV03 Objet : Hyper-convergence, virtualisation & stockage Signature : Facultative Aide : Documentation sur les dépôts POUR DÉPOSER UNE OFFRE, VOUS DEVEZ VOUS IDENTIFIER : Pour déposer une offre vous avez besoin d'être identifié, si vous possédez déjà un compte AWS-Entreprises (www.aws-entreprises.com) connectez-vous au système en tapant l'adresse courriel utilisée lors de votre inscription, qui sert d'identifiant, et votre mot de passe : Identifiant : 1 Mot de Passe : ••••• ACCÈS AU GUICHET Vous n'avez pas vos codes : - Vous avez égaré votre mot de passe, ce lien vous permettra de le réobtenir à l'adresse courriel utilisée lors de votre inscription. - Vous n'êtes pas encore inscrit, veuillez le faire en remplissant le bordereau de retrait, cette opération prend quelques minutes. <u>AWS</u> - 97 rue Général Mangin - 38100 Grenoble - <u>support-entreprises@aws-france.com</u> - tél : 04 80 04 12 67 Editeur de solutions de dématérialisation - Marchés Publics - Contrôle de Légalité
- On vous demandera de vous identifier à nouveau pour avoir accès au guichet :

#### Lancez ensuite l'application :

| ALENLE-WEB SYSTEMES                                                              | Page chargée le 31/08/18 à 11h26 heure de Paris                                                                                                    |
|----------------------------------------------------------------------------------|----------------------------------------------------------------------------------------------------|
|                                                                                  | AWS-Achat                                                                                                    |
|                                                                                  | Dépôt d'un pli                                                                                                    |
| Ме                                                                               | Entreprise : Société TEST - SIRET:<br>Téléphone : 0200000000 - CP : 44000 - Ville : Nantes<br>Vos attestations fiscales et sociales sont obsolètes ou manquantes !<br>ttez vos fiches à jour <u>cliquant ici</u> avec vos codes AWS, puis faites GESTION / Attestations                                                                                                    |
|                                                                                  | Consultation                                                                                                    |
| Acheteur :<br>Remise limite :<br>Référence :<br>Objet :<br>Signature :<br>Aide : | HABITAT 44 - OPH<br>27/09/2018 à 12h00<br>18SERV03<br>Hyper-convergence, virtualisation & stockage<br>Facultative<br>Documentation sur les dépôts                                                                                                    |
|                                                                                  | <ul> <li>La procédure a changé, l'application JNLP remplace l'ancien applet de dépôt !</li> <li>1 - Cliquez sur "Lancer l'application"</li> <li>2 - Dans la boîte de dialogue faites "Ouvrir avec" Java(TM) Web start launcher (choix par défaut) Cochez la case "Toujours effectuer cette action"</li> <li>3 - A la question "Voulez-vous exécuter l'application" cochez "Ne plus afficher" et "Exécuter"</li> <li>Si ce dialogue ne s'affiche pas :</li> <li>A - Faites "CTRL + J" pour ouvrir les téléchargements récents</li> <li>B - Cliquez sur le fichier depot-480458-402632.jnlp</li> <li>En cas de besoin, consultez la <u>Documentation JNLP</u></li> </ul> |
| <u>AWS</u> - 97                                                                  | 7 rue Général Mangin - 38100 Grenoble - <u>support-entreprises@aws-france.com</u> - tél : 04 80 04 12 67<br>Editeur de solutions de dématérialisation - Marchés Publics - Contrôle de Légalité                                                                                                    |

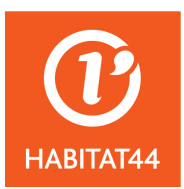

- ➤ Une fenêtre apparaît, cliquez sur « ouvrir », puis l'application JAVA se lance, cliquez sur « exécuter » → La fenêtre suivante apparaît :
  - Cliquez sur « parcourir » sur chacun des onglets demandés (candidature + offre) et sélectionnez votre dossier correspondant à celui demandé (vous n'avez pas besoin de zippé vos dossiers);
  - Passez au « suivant »

| AWS                                                                                     |                                                                                                    | Console             |
|-----------------------------------------------------------------------------------------|----------------------------------------------------------------------------------------------------|---------------------|
| AVENUE-WEB SYSTEMES                                                                     |                                                                                                    | 31/08/2018 11:29:56 |
| Entreprise :                                                                            | Société TEST SIRET :                                                                                                    |                     |
| Téléphone :                                                                             | 020000000 CP: 44000 Ville: Nantes                                                                                                    |                     |
|                                                                                         | Consultation                                                                                                    |                     |
| Acheteur :                                                                              | HABITAT 44 - OPH                                                                                                    |                     |
| Remise limite :                                                                         | 27/09/2018 à 12h00                                                                                                    |                     |
| Référence :                                                                             | 18SERV03                                                                                                    |                     |
| Objet :                                                                                 | Hyper-convergence, virtualisation & stockage                                                                                                    |                     |
| Signature :                                                                             | iacuitative                                                                                                    |                     |
| Etape 1 - Sélec                                                                         | tion des dossiers (ou sous-dossiers) constitutifs du pli                                                                                                    |                     |
| Candidature                                                                             | Parcourir                                                                                                    |                     |
| 055-                                                                                    |                                                                                                    |                     |
| Offre                                                                                   | Parcounr                                                                                                    |                     |
| Important :<br>Ne compresse:<br>Si toutefois vou<br>Faites "Parcour<br>Faites ensuite " | z pas vos dossiers avant de les déposer, le système les compressera automatiquement.<br>s déposez un dossier ou un fichier compressé, vous devez avoir signé les pièces contractuelles individuellement<br>ir", sélectionnez le dossier concerné, et faites "Ouvrir".<br>"Suivant" en bas d'écran. | SUIVANT >>          |

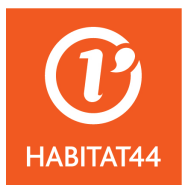

- L'état de vos documents apparaît :
  - s'ils ne sont pas signés, on vous alertera et vous aurez la possibilité de les signer en cliquant sur « tout signer » (sélectionnez ensuite votre certificat de signature).
  - Vous pouvez déposer votre pli sans le signer.

Faites toujours attention à ce que le RC de la consultation prévoit (il se peut que l'on vous demande de signer vos documents lors du dépôt du pli  $\rightarrow$  dans ce cas, il faudra signer préalablement vos documents).

| ۵WG                                                                                                    |                          |                          |                       |         | Console             |
|----------------------------------------------------------------------------------------------------|--------------------------|--------------------------|-----------------------|---------|---------------------|
| AVENUE-WEB SYSTEMES                                                                                                    |                          |                          |                       |         | 31/08/2018 11:34:47 |
| Entreprise :                                                                                                    | Société TEST             | SIRET :                  |                       |         |                     |
| Téléphone :                                                                                                    | 0200000000 CP:           | 44000 Ville: Nantes      |                       |         |                     |
|                                                                                                    | Consultation             |                          |                       |         |                     |
| Acheteur :                                                                                                    | HABITAT 44 - OPH         |                          |                       |         |                     |
| Remise limite :                                                                                                    | 27/09/2018 à 12h00       |                          |                       |         |                     |
| Référence :                                                                                                    | 18SERV03                 |                          |                       |         |                     |
| Objet :                                                                                                    | Hyper-convergence, virtu | ualisation & stockage    |                       |         |                     |
| Signature :                                                                                                    | facultative              | -                        |                       |         |                     |
| Etape 2 - Signa                                                                                                    | ture des pièces, et con  | stitution de l'enveloppe |                       |         |                     |
| Sous-dossier du                                                                                                    | pli                      | Fichier                  | Date                  | Taille  | Signature           |
| Candidature                                                                                                    |                          | assurance.docx           | 02-08-2018 - 14:01:26 | 12.4 Ko |                     |
| Candidature                                                                                                    |                          | DC1.docx                 | 02-08-2018 - 14:01:11 | 12.4 Ko |                     |
| Candidature                                                                                                    |                          | DC2.docx                 | 02-08-2018 - 14:00:47 | 12.4 Ko |                     |
| Offra                                                                                                    |                          | RIB.docx                 | 02-08-2018 - 14:00:59 | 12.4 K0 |                     |
| Offre                                                                                                    |                          | DPGE docx                | 02-08-2018 - 14:01:26 | 12.4 Ko |                     |
| Offre                                                                                                    |                          | mémoire technique.docx   | 10-08-2018 - 11:35:22 | 12.4 Ko |                     |
|                                                                                                    |                          |                          |                       |         |                     |
| Attention !!<br>Certaines pièces ne sont pas signées, ou signées dans un format ou avec un certificat non reconnu.<br>• Vérifiez dans le réglement de la consultation si l'acheteur permet bien la signature facultative ou pas.<br>• Si la signature est facultative, votre pli sera accepté par l'acheteur, et vous aurez à signer si vous êtes attributaire.<br>• Par sécurité, si vous disposez d'un certificat, nous vous recommandons de faire "TOUT SIGNER". |                          |                          |                       |         |                     |
| << PRECE                                                                                                    | DENT                     |                          | DEPOSER SANS S        | SIGNER  | TOUT SIGNER >>      |

- Lorsque vous déposez votre pli, votre pli se chargera et vous recevrez une confirmation de dépôt.
- Pour remplacer votre offre, refaites la procédure, on vous indiquera que vous avez déjà déposé un pli et que si vous poursuivez, le nouveau pli annulera et remplacera celui déposé initialement.

N'hésitez pas à consulter l'aide proposée par AWS pour tout complément notamment liée à la mise à jour de JAVA, au test de votre poste ou encore à la signature électronique.

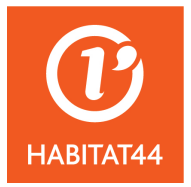

# Pour les consultations 3 devis

En ce qui concerne les consultations restreintes, celles-ci ne seront pas visibles sur la plateforme. Une invitation à soumissionner vous sera envoyée par mail via AWS :

Ouvrez l'enveloppe

| Bonjour,                                                                                                    |  |  |
|----------------------------------------------------------------------------------------------------|--|--|
| Vous avez reçu un courriel sécurisé relatif au dossier ci-dessous.<br>Même si vous n'avez pas l'intention d'y répondre, veuillez prendre connaissance de ce message, faute<br>de quoi vous risquez d'être relancé.  |  |  |
| Courrier AWS Nº01 - Avis : 18TRAV00                                                                                                    |  |  |
| HABITAT 44 - OPH<br>M. Jean-Noël FREIXINOS<br>Directeur Général<br>3 Boulevard Alexandre Millerand<br>44204 NANTES<br>Tél : 0240127125<br>Cliquez avec le bouton droit<br>Tél : Directeur directeur de la constante |  |  |
| DOSSIER : 18TRAV00                                                                                                    |  |  |
| Consultation :<br>Construction                                                                                                    |  |  |
| COURRIER                                                                                                    |  |  |
| Sujet<br>Invitation à répondre                                                                                                    |  |  |
| Pour accéder à son contenu et accuser réception, cliquez sur :<br>Ouvrir l'enveloppe                                                                                                    |  |  |
| ······································                                                                                                    |  |  |

- Vous allez être redirigés vers une page où vous pourrez alors effectuer toutes vos démarches :
  - Une clé de contrôle vous est communiqué afin que vous puissiez retirer le DCE ;

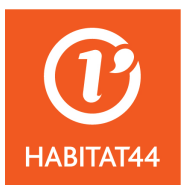

- Pour retirer le DCE, cliquez sur « retirer les pièces communes » où l'on vous demandera de vous identifier et de communiquer la clé de contrôle ;
- Vous pourrez déposer une question ;
- Vous pourrez déposer votre réponse.

|                                                                                                    | Ouverture du courrier<br>le 09/08/2018 à 10h05                                                                                                    |
|----------------------------------------------------------------------------------------------------|----------------------------------------------------------------------------------------------------|
| HABITAT 44 - OPI<br>M. Jean-Noël FRE<br>Directeur Général<br>3 Boulevard Alexar<br>44204 NANTES<br>Tél : 0240127125 | H<br>IXINOS<br>Indre Millerand                                                                                                    |
| DOSSIER : 18TR/                                                                                                    | AV00                                                                                                    |
| Consultation :<br>Remise limite :                                                                                   | Construction<br>01/09/2018 à 12h00                                                                                                    |
| COURRIER<br>Destinataire :<br>Date d'envoi :<br>Sujet :                                                             | sadet@habitat44.org<br>09/08/2018 à 10h01<br>Invitation à répondre<br><b>18TRAV00 : Construction</b><br>- Remise limite des plis : 01/09/2018 à 12:00<br>Pour entrer dans le guichet, veuillez cliquer sur 'Déposer votre réponse' et saisissez la clé de contrôle<br>se trouvant ci-dessous. |
|                                                                                                    | Clé de contrôle : SJTRBYG2 Retirer les pièces communes                                                                                                    |
|                                                                                                    | Poser une question     Déposer votre réponse                                                                                                    |
|                                                                                                    | AWS-Achat                                                                                                    |
|                                                                                                    | AWS - 97 rue du général Mangin - 38100 Grenoble                                                                                                    |
| Vous pouvez imprin<br>rubrique "Correspo                                                                            | mer ce courrier, ou le retrouver à tout moment dans votre espace dédié sur <u>www.aws-entreprises.com</u> , à la<br>ndance", après vous être identifié avec votre adresse courriel et le mot de passe AWS.                                                                                    |
|                                                                                                    |                                                                                                    |